# INSTRUCTIVO PARA PERSONAL DE ESTABLECIMIENTO EDUCATIVO

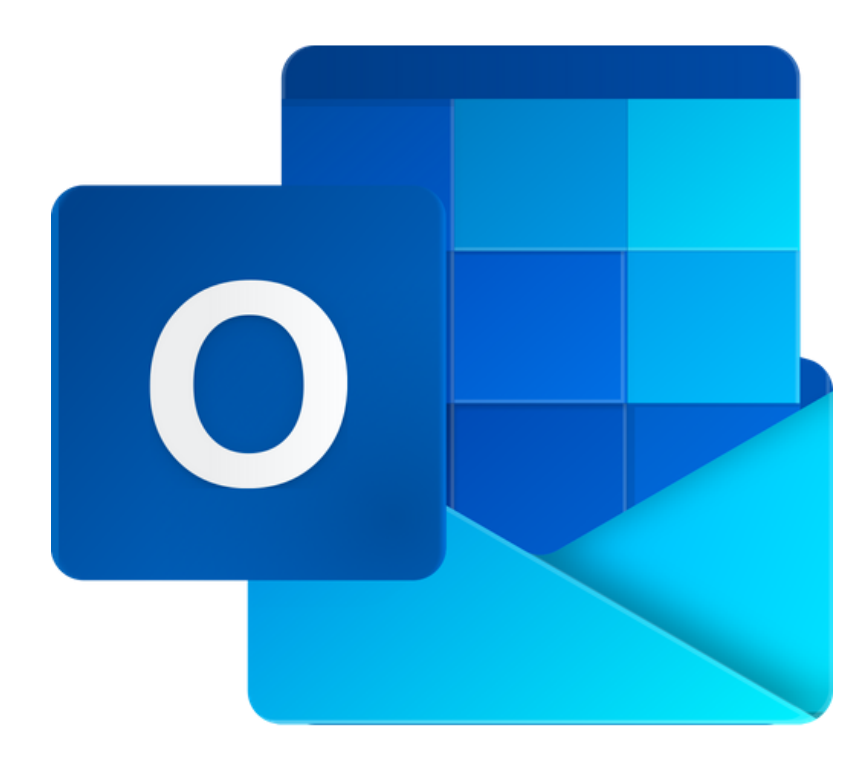

# RESTABLECER CONTRASEÑA DEL CORREO INSTITUCIONAL

#### Para todos los Niveles Educativos

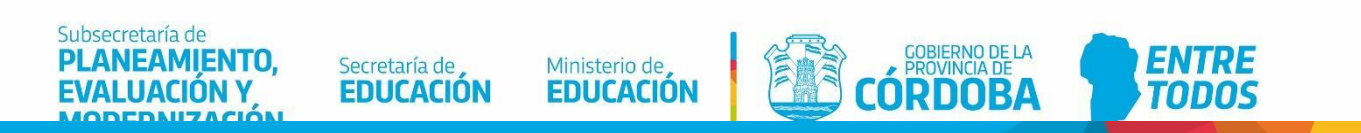

### Índice

| RESTABLECER CONTRASEÑA DEL CORREO INSTITUCIONAL | 4 |
|-------------------------------------------------|---|
| 1. Iniciar sesión                               | 5 |
| 2. Actualizar contraseña                        | 6 |
| 3. Configurar autenticación                     | 7 |

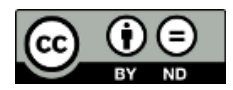

## Correo institucional del Ministerio de Educación

#### RESTABLECER CONTRASEÑA DEL CORREO INSTITUCIONAL

Para asegurar que el usuario del correo institucional pueda restablecer la contraseña de acceso, el administrador de correos recopilaran información con el fin de garantizar que su cuenta de usuario sea más segura.

La información por recopilar será un número de teléfono de autenticación y una dirección de correo electrónico alternativo de autenticación.

Esta acción de recopilar información para validar la autenticación sucederá cuando el usuario **acceda por primera vez** al correo institucional y/o **solicite por primera vez** restablecer la contraseña de acceso.

En sucesivas solicitudes de restablecimiento de contraseña, el mismo usuario podrá realizar esta acción, desde la página de inicio de sesión del correo institucional, seleccionando "*He olvidado mi contraseña*".

El administrador de correos no utilizará esta información para enviar correos electrónicos no deseados, sino para validar que el usuario del correo institucional sea el mismo usuario que proporcionó la información de autenticación.

### 1. Iniciar sesión

Desde el Portal de Gobierno de Córdoba podrá iniciar sesión en el correo institucional, escribiendo en el navegador web **cba.gov.ar/docentes** 

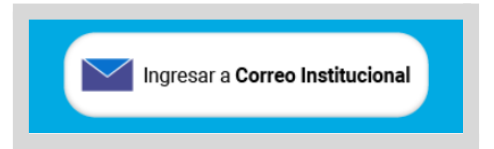

Escribir la dirección del correo institucional. Posteriormente, seleccionar "Siguiente".

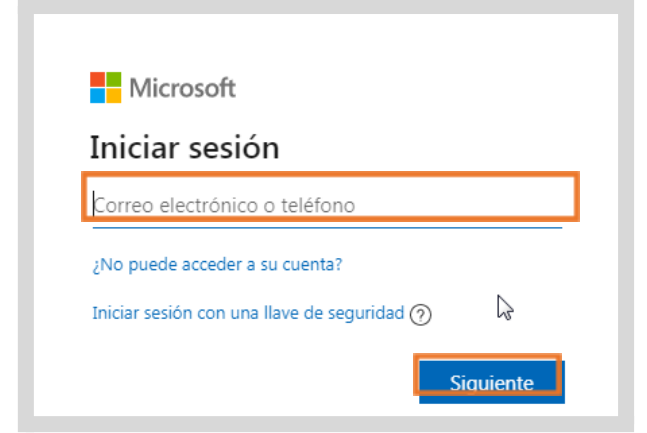

Escribir la contraseña nueva, provista por el administrador de correos institucionales. Seguidamente, seleccionar "Iniciar sesión".

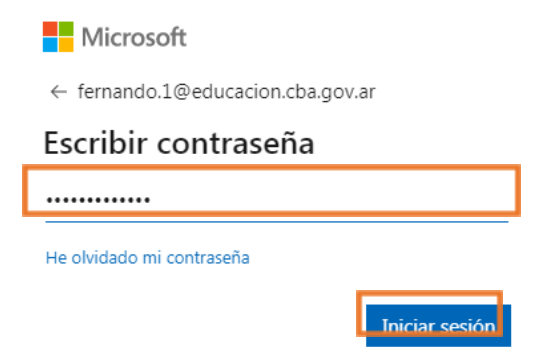

### 2. Actualizar contraseña

Inmediatamente el administrador de correos solicitará actualizar la contraseña de inicio de sesión por una contraseña nueva, que usted defina.

En "Contraseña actual", escribir la contraseña provista por el administrador de correos. En "Contraseña nueva" y "Confirmar contraseña", escribir la contraseña nueva. A continuación, seleccionar "Iniciar sesión".

| fernando.                             | 1@educacion.cba.gov.ar                                                                        |
|---------------------------------------|-----------------------------------------------------------------------------------------------|
| Actua                                 | lizar contraseña                                                                              |
| Necesita a<br>la primera<br>contraseñ | ectualizar la contraseña porque se trata de<br>vez que inicia sesión o porque la<br>a expiró. |
|                                       | ••••                                                                                          |
|                                       |                                                                                               |
|                                       | •••                                                                                           |
|                                       |                                                                                               |

La contraseña nueva deberá tener como mínimo 8 caracteres. Deberá ser una combinación de letras y números. Y una de las letras deberá ser mayúscula. Sugerimos que evite utilizar palabras o nombres comunes o fáciles de deducir a partir del nombre de usuario.

### 3. Configurar autenticación

Para iniciar la configuración de autenticación del correo institucional, seleccionar "Siguiente".

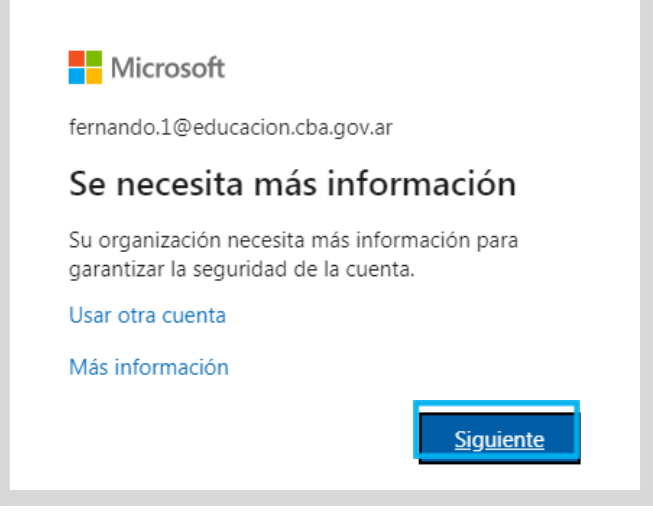

En "Teléfono de autenticación no está configurado", seleccionar "Configurarlo ahora".

| no pierda el acceso a su cuenta                                                                                                    |
|----------------------------------------------------------------------------------------------------|
| Para asegurarnos de que pueda restablecer su contraseña, necesitamos recopilar información para poder comprobar su identidad. No usaremos esta información para enviarle correo no deseado, sino para que su cuenta sea más segura. Tendrá que configurar al menos 2 de las opciones siguientes. |
| Teléfono de autenticación no está configurado Configurarlo ahora                                                                                                    |
| Correo electrónico de autenticación no está configurado. Configurarlo ahora                                                                                                    |
| Finalizar cancelar                                                                                                    |
|                                                                                                    |

Seleccionar "Argentina" como país. Escribir su número de teléfono de autenticación.

| Microsoft                                                   |
|-------------------------------------------------------------|
|                                                             |
| no pierda el acceso a su cuenta                             |
| Compruebe su número de teléfono de autenticación siguiente. |
| ' J<br>Teléfono de autenticación                            |
|                                                             |
| Escriba su numero de telefono de autenticación              |
|                                                             |
| Atrás                                                       |
|                                                             |

Seleccionar una de las dos opciones disponibles para recibir un código de autenticación, ya sea por mensaje de texto o llamada telefónica. Para efectos del instructivo, se seleccionó la opción: "enviarme mensaje de texto".

|                                                                                                    | MICIOSOIL                                                                                                    |                                                                                                    |                                                                                      |                                |
|----------------------------------------------------------------------------------------------------|----------------------------------------------------------------------------------------------------|----------------------------------------------------------------------------------------------------|--------------------------------------------------------------------------------------|--------------------------------|
|                                                                                                    | NO pierda el acceso<br>Compruebe su número de teléfono de a<br>Teléfono de autenticación<br>Argentina (+54)<br>3500000000<br>enviarme mensaje de texto<br>OPCIÓN 1                                                                                 | D A SU CUENTA<br>utenticación siguiente.                                                                           |                                                                                      |                                |
| egresar el código de ve<br>Hemos er                                                                                                    | Atrás<br>erificación. A continuación, sel                                                                                                    | eccionar "Comprobar<br>n un código de verificación.                                                                | ."                                                                                   |                                |
| 8 <mark>61345</mark>                                                                                                    |                                                                                                    | Comprobar                                                                                                    | reintentar                                                                           |                                |
| 1 "Correo electrónico de                                                                                                    | e autenticación no está configur                                                                                                    | Comprobar<br>ado", seleccionar "Con                                                                                | reintentar                                                                           | ra".                           |
| Correo electrónico de<br>Microsoft                                                                                                    | e autenticación no está configur                                                                                                    | Comprobar<br>ado", seleccionar "Con                                                                                | reintentar<br>figurarlo aho                                                          | ra".<br>.cacion.cba.gov.ar   ? |
| Correo electrónico de<br>Microsoft                                                                                                    | e autenticación no está configur<br>ceso a su cuenta                                                                                                    | Comprobar<br>ado", seleccionar "Con                                                                                | reintentar<br>figurarlo aho<br>fernando.1@edu                                        | ra".<br>cacion.cba.gov.ar   ?  |
| "Correo electrónico da<br>Microsoft<br>NO pierda el acco<br>Para asegurarnos de que pueda re                                                                                            | e autenticación no está configur<br>CESO a SU CUENTA<br>establecer su contraseña, necesitamos recopilar info                                                                                                    | Comprobar<br>ado", seleccionar "Con                                                                                | reintentar<br>figurarlo aho<br>fernando.1@edu                                        | ra".<br>cacion.cba.gov.ar   ?  |
| "Correo electrónico de<br>Microsoft<br>NO pierda el acco<br>Para asegurarnos de que pueda re<br>enviarle correo no deseado, sino p                                                      | e autenticación no está configur<br>CESO a SU CUENTA<br>establecer su contraseña, necesitamos recopilar info<br>para que su cuenta sea más segura. Tendrá que con                                                                                  | Comprobar<br>ado", seleccionar "Con                                                                                | reintentar                                                                           | ra".<br>cacion.cba.gov.ar   ?  |
| Correo electrónico de<br>Aicrosoft<br>AIO pierda el acco<br>ara asegurarnos de que pueda re<br>nviarle correo no deseado, sino p<br>Teléfono de autenticación esta                      | e autenticación no está configur<br>CESO A SU CUENTA<br>establecer su contraseña, necesitamos recopilar info<br>para que su cuenta sea más segura. Tendrá que con<br>ablecido es +54 351 Cambiar                                                   | Comprobar<br>ado", seleccionar "Con                                                                                | reintentar<br>figurarlo aho<br>fernando.1@edu<br>entidad. No usaremos o<br>guientes. | ra".<br>Icacion.cba.gov.ar   ? |
| Correo electrónico de  Vicrosoft  O pierda el acco  vara asegurarnos de que pueda re enviarle correo no deseado, sino p  Teléfono de autenticación esta  Correo electrónico de autentic | e autenticación no está configura<br>CESO A SU CUENTA<br>establecer su contraseña, necesitamos recopilar info<br>para que su cuenta sea más segura. Tendrá que con<br>ablecido es +54 351 Cambiar<br>cación no está configurado configurarlo ahora | Comprobar<br>ado", seleccionar "Con<br>rmación para poder comprobar su id<br>igurar al menos 2 de las opciones sig | reintentar                                                                           | ra".<br>Icacion.cba.gov.ar   ? |

Escribir una dirección de correo electrónica válida. Seguidamente, seleccionar "Enviarme un mensaje de correo electrónico.

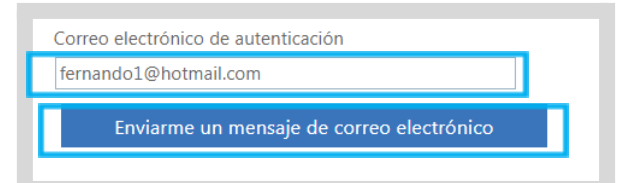

Buscar el código de autenticación en la "Bandeja de entrada" o en "Correo no deseado" del correo electrónico declarado como "de autenticación".

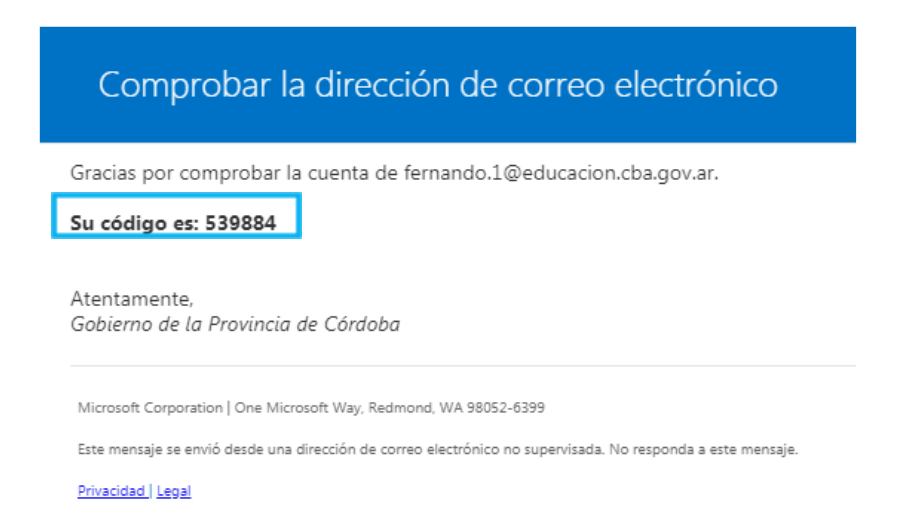

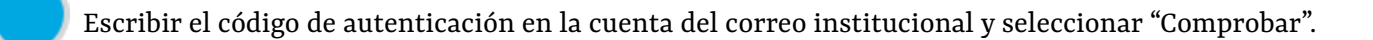

Encontrará un mensaje de correo electrónico con un código de verificación en su bandeja de entrada.

| 539884 | Comprobar | reintentar |
|--------|-----------|------------|
|        |           | •          |

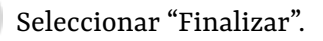

| no pierda el acceso a su cuenta |  |
|---------------------------------|--|
| 1                               |  |

Gracias. Usaremos la información siguiente para recuperar su cuenta si olvida la contraseña. Haga clic en "Finalizar" para cerrar esta página.

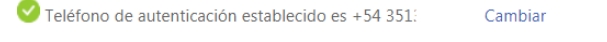

🧭 Correo electrónico de autenticación establecido es 👘 👘 fernando@hotmail.com. Cambiar

Finalizar cancelar

9

En futuros accesos, en caso de olvidar la contraseña, el usuario podrá autogestionar desde el acceso *"He olvidado mi contraseña".* 

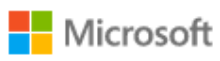

← fernando.1@educacion.cba.gov.ar

#### Escribir contraseña

Contraseña

He olvidado mi contraseña

Iniciar sesión

## Este desarrollo fue realizado por el equipo profesional de la Dirección de Sistemas del Ministerio de Educación

Datos de contacto: (+54) (0351) 4462400 int. 3026/3010/3011 Santa Rosa 751- 3<sup>er</sup> Piso - Córdoba Capital

Subsecretaría de PLANEAMIENTO, EVALUACIÓN Y MODERNIZACIÓN

Secretaría de **EDUCACIÓN** 

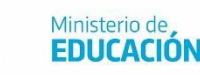

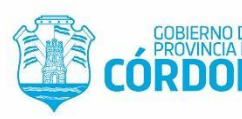

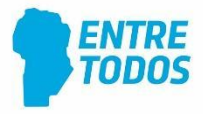